## **Boletim Técnico**

# τοτνς

## Retirada do Campo Senha na Inclusão de Funcionário

| Produto  | : | TOTVS SST <sup>®</sup> Atendimento Clínico, 11.8.0.5 |                    |   |          |  |
|----------|---|------------------------------------------------------|--------------------|---|----------|--|
| Chamado  | : | TEHYST                                               | Data da publicação | : | 14/06/13 |  |
| País(es) | : | Brasil                                               | Banco(s) de Dados  | : | Oracle   |  |

## Importante

Esta melhoria depende de execução da atualização conforme Procedimentos para Implementação.

Retirado o campo de **inclusão de senha de autorização** na criação da ficha, pois na tela de inclusão de um novo funcionário, existiam dois campos para inclusão de senhas de autorização.

O campo inclusão de senha para autorização foi incluso para um cliente especifico que, posteriormente, solicitou os mesmos campos dentro do **ASO** deixando de utiliza-los.

### Procedimento para Implementação

## Importante

Antes de executar a atualização é recomendável realizar o backup do banco de dados bem como dos arquivos do Sistema (executáveis, dlls e arquivos de configuração):

Realizar a atualização antes no ambiente de homologação e, posterior à devida validação, no ambiente de produção.

#### Instruções (para o produto Saúde e Segurança do Trabalho).

- Execute o script que segue anexo, na base de dados de *homologação* do *Personal Med*.
   OBS: o script gera um log em C:\, sendo assim, solicitamos que após a atualização, o log seja encaminhado para análise.
- Faça o download dos aplicativos e dll's que constam nos links em anexo e descompacte-os no diretório do *Personal Med*.
   OBS: os aplicativos e dll's devem ser atualizados em todos os micros que possuem o *Personal Med* instalado.

Recomendamos que o chamado relacionado a esse boletim seja encerrado após a homologação.

# **Boletim Técnico**

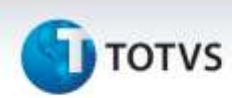

## Atualizações do update/compatibilizador

1. Alteração de Arquivos.

| Operação  | Local/Arquivo                                          | Versão |
|-----------|--------------------------------------------------------|--------|
| Alteração | C:\Projetos\pmwe\pmed\comumfc\NovaFichaOcupacional.pas | 17694  |
| Alteração | C:\Projetos\pmwe\pmed\comumfc\NovaFichaOcupacional.dfm | 17694  |

## Procedimentos para Configuração

Não se aplica.

## Procedimentos para Utilização

- 1. Acesse o menu Paciente/Novo/Funcionário no Atendimento Clinico.
- 2. Verifique a ausência dos campos de senha.

# Informações Técnicas Tabelas Utilizadas Funções Envolvidas Novo funcionário. Sistemas Operacionais Windows®